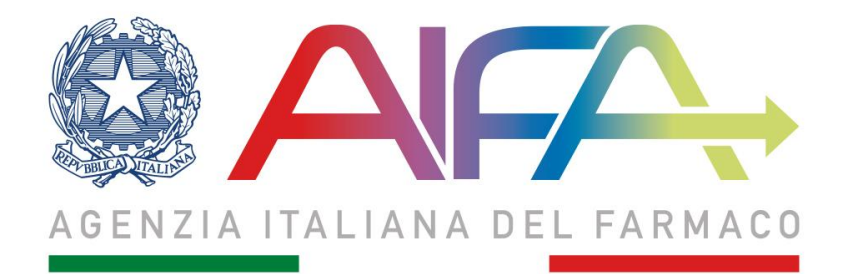

# Pay-back 5% 2018

## **Manuale Utente**

Aggiornato al 4 Dicembre 2018

#### Sommario

| 1 | Intr | oduzione                                                                            | 3  |
|---|------|-------------------------------------------------------------------------------------|----|
| 2 | Avv  | ertenze                                                                             | 4  |
| 3 | Hor  | ne Page del Sistema                                                                 | 5  |
|   | 3.1  | Importo del pay-back a livello regionale                                            | 7  |
|   | 3.2  | Importo del pay-back per specialità                                                 | 9  |
|   | 3.3  | Importo del pay-back per singolo prodotto                                           | 10 |
|   | 3.4  | Riepilogo numero di confezioni vendute in regime di convenzionata                   | 12 |
|   | 3.5  | Comunicazione di accettazione/non accettazione del pay-back da parte delle aziende. | 13 |
|   | 3.6  | Importo da versare e trasmissione atti di versamento del pay-back                   | 17 |

#### 1 Introduzione

Previsto dalla Legge Finanziaria 2007, il pay-back 5% consente alle aziende farmaceutiche di chiedere ad AIFA la sospensione della riduzione dei prezzi del 5% per i farmaci di propria titolarità a fronte del contestuale versamento (pay-back) del relativo controvalore su appositi conti correnti indicati dalle Regioni.

L'applicazione informatica attraverso la quale si svolge il procedimento di pay-back, di seguito descritta, consente alle aziende farmaceutiche di prorogare (o meno) il pay-back 5% annuo a fronte dell'anticipazione (o meno) alle Regioni del relativo controvalore loro comunicato da AIFA. Il sistema gestisce, inoltre, le modalità per la notifica all'Agenzia degli avvenuti versamenti. In particolare, il pay-back 5% offre la possibilità alle aziende farmaceutiche di:

- prendere visione degli importi di pay-back da corrispondere alle Regioni
- compilare il modulo di accettazione per avvalersi o meno della sospensione dalla riduzione di prezzo del 5%
- eseguire l'upload, per ciascuna delle 21 Regioni, degli atti di versamento del pay-back all'interno del sistema, inserendone gli estremi (Data, Importo, Estremi del bonifico).

Per poter accedere all'applicazione è necessario collegarsi all'indirizzo <u>https://servizionline.aifa.gov.it</u>, selezionare l'apposito link ed inserire le proprie credenziali (username e password), richieste e ottenute a seguito dell'accreditamento sul nuovo portale AIFA.

Per ulteriori informazioni, chiarimenti o richieste di supporto è possibile contattare l'helpdesk al seguente indirizzo <u>helpdesk@aifa.gov.it</u>.

#### 2 Avvertenze

Per l'utilizzo delle funzioni applicative è necessario utilizzare versioni uguali o successive a quelle di seguito indicate:

Ambiente Microsoft Windows

- Firefox 19.0
- Google Chrome 25
- Internet Explorer 8.0.

Altri browser sono parzialmente supportati.

#### 3 Home Page del Sistema

Dopo aver inserito le credenziali, l'utente, qualora abilitato all'accesso per diverse aziende, potrà selezionare quella di proprio interesse e visualizzarne gli importi di pay-back.

| AIA               |                                                       | เห็นของเห็นและเอากันและเอากังรูเล่าเป็นการเลือกเป |
|-------------------|-------------------------------------------------------|---------------------------------------------------|
| PAYBACK 5% 2013   | Utente: #                                             | Esci 📲                                            |
| Seleziona Azienda | Seleziona l'azienda per la quale effettuare l'accesso |                                                   |
|                   | Seleziona 🔹                                           |                                                   |

Figura 1- Seleziona azienda

Dopodiché l'utente accederà alla Home Page del sistema, suddivisa nelle due seguenti sezioni principali:

- Accesso agli atti, ove sono presenti i report relativi alla composizione da parte dell'Agenzia degli importi di pay-back attribuiti
- 2) Procedimento pay-back, spazio che permette di
  - Compilare e inviare la comunicazione di accettazione/non accettazione del pay-back
  - Inviare l'atto di versamento dell'importo di pay-back.

All'interno della sezione "Accesso agli atti" sono presenti i seguenti report:

- 1) Importo del pay-back a livello regionale
- 2) Importo del pay-back per specialità
- 3) Importo del pay-back per singolo prodotto
- 4) Riepilogo numero di confezioni vendute in regime di convenzionata.

Nella sezione "Procedimento pay-back" si trovano le seguenti funzionalità:

- Comunicazione di accettazione/non accettazione del pay-back da parte delle aziende, mediante cui è possibile compilare la dichiarazione di accettazione/non accettazione della sospensione del pay-back e generare il documento in formato .PDF, da inviare all'Agenzia
- Dettaglio importo da versare e trasmissione atto di versamento del pay-back, mediante cui l'azienda potrà trasmettere l'atto di versamento del pay-back a ciascuna delle 21 Regioni.

La Home Page del sistema è mostrata nella figura qui sotto.

| PAYB | ACK 5% 2013                                                                                  | Esc                       | i -{* |
|------|----------------------------------------------------------------------------------------------|---------------------------|-------|
|      |                                                                                              | Azienda:                  |       |
|      |                                                                                              | SIS:                      |       |
|      |                                                                                              | Utente: AIFA-Test AIFA-   | Test  |
|      |                                                                                              | Scarica Manuale Utente  🚺 |       |
|      | Note metodologiche del calcolo del Payback                                                   | Normativa di riferimento  |       |
|      | PAYBACK 5%                                                                                   |                           |       |
|      | Accesso agli atti Payback 5% - 2013                                                          |                           |       |
|      | - Importo del Payback a livello regionale                                                    |                           |       |
|      | - Importo del Payback per specialita'                                                        |                           |       |
|      | - Importo del Payback per singolo prodotto                                                   |                           |       |
|      | - Riepilogo N. di confezioni vendute in convenzionata                                        |                           |       |
|      | Procedimento Payback 5% - 2013                                                               |                           |       |
|      | Comunicazione di accettazione / non accettazione del Payback da parte delle aziende (Non Cor | npilato)                  |       |
|      | Modalita' di versamento                                                                      |                           |       |
|      | Importo da versare e Trasmissione atto di versamento del Payback                             |                           |       |
|      |                                                                                              |                           |       |

Per eventuali problemi o segnalazioni di carattere tecnico si prega di contattare: helpdesk@alfa.gov.it Per eventuali problemi o richieste relative alla procedura di Payback si prega di contattare: payback@alfa.gov.it

Figura 2 – Home Page

Il tasto "Esci" in alto a destra consente di tornare alla pagina di accesso del sistema. Poco sotto l'utente può trovare il nome dell'azienda per la quale sta accedendo con il relativo codice SIS, nonché la propria username. Nella Home Page sono altresì disponibili i link ai seguenti documenti:

- Nota metodologica di calcolo del pay-back, che descrive la procedura seguita dall'AIFA per la quantificazione dell'onere del pay-back 5%
- Normativa di riferimento, contenente le disposizioni di legge e la Determinazione AIFA sulla cui base è stato sviluppato il procedimento
- Modalità di versamento (presente nella sezione "Procedimento"), indicante le tempistiche e le modalità di versamento del pay-back 5% alle 21 Regioni da parte delle aziende, oltre i riferimenti dei conti correnti bancari regionali.

<u>Nota</u>: per navigare all'interno della piattaforma devono essere utilizzati <u>unicamente i tasti "Torna</u> <u>alla Home" ed "Esci"</u>.

#### 3.1 Importo del pay-back a livello regionale

All'interno del report "Importo di pay-back a livello regionale" sono visualizzate le seguenti colonne:

- Regione
- Convenzionata Classe A diniego (€)
- Convenzionata Classe A accettazione (€)
- Non Convenzionata Classe A diniego (€)
- Non Convenzionata Classe A accettazione (€)
- Non Convenzionata Classe H diniego (€)
- Non Convenzionata Classe H accettazione (€)
- Totale diniego (€)
- Totale accettazione (€).

Le dizioni "diniego" e "accettazione" si riferiscono, rispettivamente, al valore del pay-back 5% quantificato a carico dell'azienda in caso di suo rifiuto o meno ad aderire alla proroga della sospensione della riduzione del prezzo del 5% per tutti o per una parte dei suoi prodotti.

|            |                                       |                                            |                                           | Importo d                                  | i Payback                                 |                                            |            |
|------------|---------------------------------------|--------------------------------------------|-------------------------------------------|--------------------------------------------|-------------------------------------------|--------------------------------------------|------------|
| Regione    | Convenzionata Classe<br>A diniego (€) | Convenzionata Classe<br>A accettazione (€) | Non Convenzionata<br>Classe A diniego (€) | Non Convenzionata<br>Classe A accettazione | Non Convenzionata<br>Classe H diniego (€) | Non Convenzionata<br>Classe H accettazione | Totale din |
| ABRUZZO    |                                       |                                            |                                           | (€)                                        |                                           | (€)                                        |            |
| BASILICATA |                                       |                                            |                                           |                                            |                                           |                                            |            |
| BOLZANO    |                                       |                                            |                                           |                                            |                                           |                                            |            |
| CALABRIA   |                                       |                                            |                                           |                                            |                                           |                                            |            |
| CAMPANIA   |                                       |                                            |                                           |                                            |                                           |                                            |            |
| EMILIA     |                                       |                                            |                                           |                                            |                                           |                                            |            |
| FRIULI     | 1                                     |                                            |                                           |                                            |                                           |                                            |            |
| LAZIO      |                                       |                                            |                                           |                                            |                                           |                                            |            |
| LIGURIA    |                                       |                                            |                                           |                                            |                                           |                                            |            |
| LOMBARDIA  |                                       |                                            |                                           |                                            |                                           |                                            |            |
| MARCHE     |                                       |                                            |                                           |                                            |                                           |                                            |            |
| MOLISE     |                                       |                                            |                                           |                                            |                                           |                                            |            |
| PIEMONTE   |                                       |                                            |                                           |                                            |                                           |                                            |            |
| PUGLIA     |                                       |                                            |                                           |                                            |                                           |                                            |            |
| SARDEGNA   |                                       |                                            |                                           |                                            |                                           |                                            |            |
| SICILIA    |                                       |                                            |                                           |                                            |                                           |                                            |            |
| TOSCANA    |                                       |                                            |                                           |                                            |                                           |                                            |            |
| TRENTO     |                                       |                                            |                                           |                                            |                                           |                                            |            |
| UMBRIA     |                                       |                                            |                                           |                                            |                                           |                                            |            |

La Figura 3 mostra il report visualizzato sul sistema.

Figura 3 – Importo del pay-back a livello regionale

Per visualizzare le colonne con le informazioni specifiche è possibile utilizzare la barra orizzontale posta in calce alla medesima pagina.

Cliccando sul link "Torna alla Home" è possibile tornare alla Home Page del sistema.

**Nota**: l'arrotondamento degli importi viene effettuato alla seconda cifra decimale. Per tale motivo il totale nella tabella potrebbe differire, per approssimazione, dalla somma degli importi della colonna corrispondente.

#### 3.2 Importo del pay-back per specialità

All'interno del report "Importo del pay-back per specialità" sono visualizzate le seguenti colonne:

- Codice AIC (a 6 cifre)
- Specialità
- Principio attivo (€)
- Convenzionata Classe A diniego (€)
- Convenzionata Classe A accettazione (€)
- Non Convenzionata Classe A diniego (€)
- Non Convenzionata Classe A accettazione (€)
- Non Convenzionata Classe H diniego (€)
- Non Convenzionata Classe H accettazione (€)
- Totale diniego (€)
- Totale accettazione (€).

La Figura 4 mostra il report visualizzato sul sistema.

|        |            |                  |                      |                      |                      | Imp                       |
|--------|------------|------------------|----------------------|----------------------|----------------------|---------------------------|
| Codice | Specialità | Principio attivo | Convenzionata Classe | Convenzionata Classe | Non Convenzionata    | Non Convenziona           |
| AIC    |            |                  | A diniego (€)        | A accettazione (€)   | Classe A diniego (€) | Classe A accettazi<br>(€) |
|        |            |                  |                      |                      |                      |                           |
|        |            |                  |                      |                      |                      |                           |
|        |            |                  |                      |                      |                      |                           |
|        |            |                  |                      |                      |                      |                           |
|        |            |                  |                      |                      |                      |                           |
|        |            |                  |                      | 14 - A               | 1 3 3                |                           |
|        |            |                  |                      |                      |                      |                           |
|        |            |                  | Convenzionata Classe | Convenzionata Classe | Non Convenzionata    | Non Convenziona           |
|        |            |                  | A diniego (€)        | A accettazione (€)   | Classe A diniego (€) | (€)                       |
|        | тот        | ALE              |                      |                      |                      |                           |

Figura 4 – Importo del pay-back per specialità

AIFA - Agenzia Italiana del Farmaco - Via del Tritone, 181 - 00187 Roma - Tel. 06.5978401 www.agenziafarmaco.gov.it Per visualizzare le pagine successive del report, l'utente può selezionare i pulsanti con le immagini di freccia del navigatore o direttamente la pagina di proprio interesse.

Per visualizzare le colonne con le informazioni specifiche è possibile utilizzare la barra orizzontale posta in calce alla medesima pagina.

Cliccando sul link "Torna alla Home" è possibile tornare alla Home Page del sistema.

<u>Nota</u>: l'arrotondamento degli importi viene effettuato alla seconda cifra decimale. Per tale motivo il totale nella tabella potrebbe differire, per approssimazione, dalla somma degli importi della colonna corrispondente.

#### 3.3 Importo del pay-back per singolo prodotto

All'interno del report "Importo del pay-back per singolo prodotto" sono visualizzate le seguenti colonne:

- Codice AIC (a 9 cifre)
- Specialità
- Principio attivo
- Confezione
- Classe
- Convenzionata Classe A diniego (€)
- Convenzionata Classe A accettazione (€)
- Non Convenzionata Classe A diniego (€)
- Non Convenzionata Classe A accettazione (€)
- Non Convenzionata Classe H diniego (€)
- Non Convenzionata Classe H accettazione (€)
- Totale diniego (€)
- Totale accettazione (€).

Inoltre, selezionando l'icona con il "**Dettaglio Regionale**" si accede al dettaglio degli importi di payback per Regione; in particolare sono visualizzate le seguenti informazioni:

- Regione
- Convenzionata Classe A diniego (€)
- Convenzionata Classe A accettazione (€)
- Non Convenzionata Classe A diniego (€)
- Non Convenzionata Classe A accettazione (€)
- Non Convenzionata Classe H diniego (€)
- Non Convenzionata Classe H accettazione (€)
- Totale diniego (€)
- Totale accettazione (€).

La Figura 5 mostra il report visualizzato sul sistema.

| mporto del Payl | back per singolo prodotto |                  |            |        |                                       | Torna alla Hon                        |
|-----------------|---------------------------|------------------|------------|--------|---------------------------------------|---------------------------------------|
| Codice AIC      | Specialità                | Principio attivo | Confezione | Classe | Convenzionata Classe A diniego<br>(€) | Convenzionata Clas<br>accettazione (€ |
|                 |                           |                  |            |        |                                       |                                       |
|                 |                           |                  |            |        |                                       |                                       |
|                 |                           |                  |            |        |                                       |                                       |
|                 |                           |                  |            |        |                                       |                                       |
|                 |                           |                  |            | I.I.   |                                       |                                       |
|                 |                           |                  |            |        |                                       |                                       |

Figura 5 – Importo del pay-back per singolo prodotto

Per visualizzare le colonne con le informazioni specifiche è possibile utilizzare la barra orizzontale posta in calce alla medesima pagina.

Cliccando sul link "Torna alla Home" è possibile tornare alla Home Page del sistema.

<u>Nota</u>: l'arrotondamento degli importi viene effettuato alla seconda cifra decimale. Per tale motivo il totale nella tabella potrebbe differire, per approssimazione, dalla somma degli importi della colonna corrispondente.

#### 3.4 Riepilogo numero di confezioni vendute in convenzionata

All'interno del report "**Riepilogo numero confezioni vendute in convenzionata**" sono visualizzate le seguenti colonne:

- Codice AIC (a 9 cifre)
- Specialità
- Confezione
- Classe
- Prezzo (€)
- Valore 5% in ex-factory
- Adesione al pay-back 5% 2017
- Mesi di pay-back per prodotti senza opzioni di scelta
- Confezioni medie di periodo.

La Figura 6 mostra il report visualizzato sul sistema.

| Riepilogo nu | imero confezioni ven | ndute in convenzionata |            |        |            |                            |                                    | Torna alla Home                                             |
|--------------|----------------------|------------------------|------------|--------|------------|----------------------------|------------------------------------|-------------------------------------------------------------|
|              |                      |                        |            | 14 44  | 1 -        |                            |                                    |                                                             |
| Codice AIC   | Specialità           | Principio attivo       | Confezione | Classe | Prezzo (€) | Valore 5% in<br>ex factory | Adesione al<br>Pay-back 5%<br>2012 | Mesi di Pay-back per<br>prodotti senza opzioni<br>di scelta |
|              |                      |                        |            |        |            |                            |                                    |                                                             |
|              |                      |                        |            |        |            |                            |                                    |                                                             |
|              |                      |                        |            |        |            |                            |                                    |                                                             |
|              |                      |                        |            |        |            |                            |                                    |                                                             |
|              |                      |                        |            |        |            |                            |                                    |                                                             |
|              |                      |                        |            |        |            |                            |                                    |                                                             |
|              |                      | PERINDOPRIL            |            |        |            |                            |                                    |                                                             |

Figura 6 – Confezioni erogate in convenzionata

Per visualizzare le pagine successive del report, l'utente può cliccare sulle frecce del navigatore o selezionare direttamente la pagina di proprio interesse.

Per visualizzare le colonne con le informazioni specifiche è possibile utilizzare la barra orizzontale posta in calce alla medesima pagina.

Cliccando sul link "Torna alla Home" è possibile tornare alla Home Page del sistema.

<u>Nota</u>: l'arrotondamento degli importi viene effettuato alla seconda cifra decimale. Per tale motivo il totale nella tabella potrebbe differire, per approssimazione, dalla somma degli importi della colonna corrispondente.

Nella pagina, in basso, è presente il pulsante "Esporta in CSV" tramite cui l'utente può esportare in formato .CSV le informazioni visualizzate all'interno del report, aprire il file con Microsoft Excel e visualizzare i dati del report in formato testo.

Per disporre i dati nelle colonne del file Excel è necessario selezionare la colonna "A", cliccare su "Testo in colonne" nel tab "Dati" e seguire i passi della pop visualizzata:

- Scegliere il tipo di file ("Delimitati")
- Inserire il separatore ("altro: |")
- Scegliere il formato dei dati ("Generale").

<u>Nota</u>: Si ricorda che il formato .CSV è un formato testuale; pertanto, potrebbe essere opportuno estrarlo direttamente in formato testo (estensione.txt).

#### 3.5 Comunicazione di accettazione/non accettazione del pay-back da parte delle aziende

All'interno di tale sezione l'azienda può dichiarare se accetta o rifiuta di aderire al pay-back 5%, prorogando o meno per l'anno oggetto della procedura la sospensione della riduzione del prezzo del 5%.

Per effettuare la selezione l'azienda deve compilare i campi pre-configurati presenti nella pagina web e, in particolare, quelli mostrati nell'immagine seguente:

| PAYBACK 5% 2013                                          |                                                                                                    |                                                                                                    | Es                                                                                                    |
|----------------------------------------------------------|----------------------------------------------------------------------------------------------------|----------------------------------------------------------------------------------------------------|----------------------------------------------------------------------------------------------------|
|                                                          |                                                                                                    |                                                                                                    | Azienda:                                                                                                    |
|                                                          |                                                                                                    |                                                                                                    | SIS:                                                                                                    |
| omunicazione di accettazi                                | one / non accettazione del Payback da pa                                                                                                    | rte delle aziende                                                                                                    | Utente: AIFA-Test AIFA-Test<br>Torna alla                                                                                                    |
| DICHIARAZIONE ai sensi de<br>fino al 31 dicembre 2013, p | ll'art. 1 comma 796, lettera g, della L. 27 dice<br>er effetto della proroga disposta ai sensi del<br>iccessive modificazioni, nonché di quelli previ | mbre 2006, n. 296, per ottenere la so<br>D.P.C.M. 26 giugno 2013, dei termini p<br>sti all'art.64, comma 1, primo periodo, | spensione della riduzione di prezzo del 5% disposta con determina AIFA del 27 settembre 200<br>revisti all'art.9, comma 1, del D.L. 31 dicembre 2007, n.248, convertito, con modificazioni dalla<br>della L. 23 luglio 2009, n.99 e successive modificazioni |
| 28 febbraio 2008, n.31 e su                              |                                                                                                    |                                                                                                    |                                                                                                    |
| 28 febbraio 2008, n.31 e su<br>Io sottoscritto           | in qualità di                                                                                                    | n.t. della Società                                                                                                    | , titolare di autorizzazione all'immissione in commercio (AIC) di medicinali ad uso umano, con sed                                                                                                    |

Figura 7 - Compilazione campi modulo di accettazione/non accettazione

Le opzioni disponibili per l'accettazione/non accettazione del pay-back 5% sono le seguenti:

• di NON VOLERSI avvalere della sospensione nei confronti di TUTTI i farmaci indicati

| I VOLERST avvalere della s      | ospensione nei confronti di TITTTI i farma          | ci indicati, della misura della ulteriore riduzior | e del 5% dei prezzi di cui alla determ   | sina ATEA del 27 settembre 2006.     |                             |
|---------------------------------|-----------------------------------------------------|----------------------------------------------------|------------------------------------------|--------------------------------------|-----------------------------|
| Trocentor arranere della o      |                                                     |                                                    |                                          | ind full from 25 betternore 2000)    |                             |
| ativamente ai seguenti medicii  | ali per i quali la Società titolare dell'AIC, pur e | essendosi avvalsa nel 2012 della sospensione d     | ell'ulteriore riduzione del 5% dei prez  | zi ai sensi della determina dell'AIF | A del 27 settembre 2006, ha |
| o di non prorogarla al 2013; op | pure aveva già rinunciato alla proroga prima o      | del 30 novembre c.a., tramite pubblicazione nel    | a parte II della Gazzetta Ufficiale dell | a riduzione del 5% del prezzo;       |                             |
|                                 |                                                     |                                                    |                                          |                                      |                             |
| AIC (a 6 cifre)                 | Prodotto                                            | Convenzionata Diniego                              | Non Convenzionata fascia A               | Non Convenzionata fascia H           | Totale di Importo diniego P |
|                                 |                                                     |                                                    | diniego                                  | diniego                              |                             |
|                                 |                                                     |                                                    |                                          |                                      |                             |
|                                 |                                                     |                                                    |                                          |                                      |                             |
|                                 | TOTALE                                              |                                                    |                                          |                                      |                             |

Figura 8 - Selezione "Non volersi avvalere della sospensione per TUTTI i farmaci"

• di VOLERSI avvalere della sospensione nei confronti di TUTTE le specialità del proprio listino

|                                                                                                    | -                                                                                                    |                                                                                                    | Non Convenzionata fascia A                                                                                                    | Non Convenzionata fascia H                                                  | Totale di Importo                                            |
|----------------------------------------------------------------------------------------------------|----------------------------------------------------------------------------------------------------|----------------------------------------------------------------------------------------------------|----------------------------------------------------------------------------------------------------|-----------------------------------------------------------------------------|--------------------------------------------------------------|
| AIC (a 6 cifre)                                                                                                    | Prodotto                                                                                                    | Convenzionata Accettazione                                                                                                    | accettazione                                                                                                    | accettazione                                                                | accettazione PB                                              |
|                                                                                                    |                                                                                                    |                                                                                                    |                                                                                                    |                                                                             |                                                              |
|                                                                                                    |                                                                                                    |                                                                                                    |                                                                                                    |                                                                             |                                                              |
|                                                                                                    |                                                                                                    |                                                                                                    |                                                                                                    |                                                                             |                                                              |
|                                                                                                    | TOTALE                                                                                                    |                                                                                                    |                                                                                                    |                                                                             |                                                              |
| pegnarsi a versare alle Regioni<br>lativamente ai seguenti medicin                                                          | TOTALE<br>l'importo di € xxxx, xx. corrispondente a i<br>ali per i quali la Società titolare dell'AIC si è                                                           | uello derivante, a livello nazionale, dalla riduzione<br>avvalsa nel 2012 della sospensione dell'ulteriore ri                                                                                   | del 5% dei prezzi dei propri farmaci<br>duzione del 5% dei prezzi ai sensi d                                                            | ella determina AIFA del 27 setterr                                          | ibre 2006, e ha scelto di non                                |
| npegnarsi a versare alle Regioni<br>slativamente ai seguenti medicin<br>ogaria al 2013 già prima del 30                     | TOTALE<br>I'importo di € xxxx, xx, corrispondente a<br>ali per i quali la Società titolare dell'AIC si à<br>novembre 2013, tramite pubblicazione nella               | uello derivante, a livello nazionale, dalla riduzione<br>avvalsa nel 2012 della sospansione dell'ulteriore ri<br>parte II dello Gazzetta Ufficiale della riduzione del                          | del 5% dei prezzi dei propri farmaci<br>duzione del 5% dei prezzi ai sensi d<br>5% del prezzo:<br>Non Convenzionata fascia A            | ella determina AJFA del 27 setterr<br>Non Convenzionata fascia H            | ibre 2006, e ha scelto di non                                |
| npegnarsi a versare alle Regioni<br>Ilativamente ai seguenti medicin<br>ogarla al 2013 già prima del 30<br>AIC (a 6 cifre)  | TOTALE<br>Filmporto di € xxxxx, corrispondente a i<br>ali per i quali la Società titolare dell'AIC si à<br>novembre 2013, tramite pubblicazione nella<br>Prodotto    | uello derivante, a livello nazionale, dalla riduzione<br>avvelsa nel 2012 della sospensione dell'ulteriore ni<br>parte II dello Gazzetta Ufficiale della riduzione del<br>Convenzionata Dimiego | del 5% dei prezzi dei propri farmaci<br>duzione del 5% dei prezzi ai sensi d<br>5% del prezzo:<br>Non Convenzionata fascia A<br>Diniego | ella determina AIFA del 27 setter<br>Non Convenzionata fascia H<br>Diniego  | ibre 2006, e ha scelto di non<br>Totale di Importo Diniego P |
| npegnarsi a versare alle Regioni<br>Ilativamente ai seguenti medicin<br>ogorla al 2013 già prima del 30<br>AIC (a 6 cifro)  | TOTALE<br>Fimporto di € xxxxx, xx .corrispondente a i<br>ali per i quali la Società titolare dell'AIC si à<br>novembre 2013, tramite pubblicazione nella<br>Prodotto | uello derivante, a livello nazionale, dalla riduzione<br>avvalsa nel 2012 della sospansione dell'ulteriore ri<br>parte II dello Gazzetta Ufficiale della riduzione del<br>Convenzionata Diniego | del 5% dei prezzi dei propri farmaci<br>duzione del 5% dei prezzi ai sensi d<br>5% dei prezzo:<br>Non Convenzionata fascia A<br>Diniego | ella determina AIFA del 27 settern<br>Non Convenzionata fascia H<br>Diniego | ibre 2006, e ha scelto di non<br>Totale di Importo Diniego P |
| ipegnersi a versare elle Regioni<br>ilativamente al seguenti medicin<br>gogaria al 2013 già prima del 30<br>AIC (a 6 cifre) | TOTALE<br>Fimporto di € xxxxx, xx. corrispondente a i<br>ali per i quali la Società titolare dell'AIC si à<br>novembre 2013, tramite pubblicazione nella<br>Prodotto | uello derivante, a livello nazionale, dalla riduzione<br>avvalsa nel 2012 della sospansione dell'ulteriore ri<br>parte II dello Gazzetta Ufficiale della riduzione del<br>Convenzionata Dimiego | del 5% dei prezzi dei propri farmaci<br>duzione del 5% dei prezzi ai sensi d<br>5% del prezzo:<br>Non Convenzionata fascia A<br>Diniego | ella determina AIFA del 27 settem<br>Non Convenzionata fascia H<br>Diniego  | ibre 2006, e ha scelto di non<br>Totale di Importo Diniego P |

Figura 9 - Selezione "Volersi avvalere della sospensione per TUTTI i farmaci"

AIFA - Agenzia Italiana del Farmaco - Via del Tritone, 181 - 00187 Roma - Tel. 06.5978401 www.agenziafarmaco.gov.it • di VOLERSI avvalere della sospensione nei confronti di una PARTE delle specialità del proprio listino di seguito selezionate.

| embre 2000.                      |                                                          |                                              |                                            |                                                          |                                                 |                                                 |                                    |                                                       |                                                                |
|----------------------------------|----------------------------------------------------------|----------------------------------------------|--------------------------------------------|----------------------------------------------------------|-------------------------------------------------|-------------------------------------------------|------------------------------------|-------------------------------------------------------|----------------------------------------------------------------|
| Accetta                          | AIC (a 6 cifre)                                          | Prodotto                                     | Convenzionata Accettazione                 | Non Convenzionata<br>fascia A<br>accettazione            | Non Convenzionata<br>fascia H<br>accettazione   | Convenziona                                     | ta Diniego                         | Non Convenzional<br>fascia A diniego                  | a Non Convenziona<br>fascia H diniego                          |
|                                  |                                                          |                                              |                                            |                                                          |                                                 |                                                 |                                    |                                                       |                                                                |
|                                  |                                                          |                                              |                                            |                                                          |                                                 |                                                 |                                    |                                                       |                                                                |
|                                  |                                                          |                                              |                                            |                                                          |                                                 |                                                 |                                    |                                                       |                                                                |
|                                  |                                                          |                                              |                                            | OK                                                       |                                                 |                                                 |                                    |                                                       |                                                                |
| elativamente<br>3;               | ai seguenti medicinali per i                             | quali la Società titolare dell'/             | AIC ha scelto di avvalersi della sospensio | OK<br>ne dell'ulteriore riduzior                         | ne del 5% dei prezzi ai                         | sensi della dete                                | rmina AIFA d                       | lel 27 settembre 201                                  | 6, fino al 31 Dicembre                                         |
| elativamente<br>3;               | ai seguenti medicinali per i                             | quali la Società titolare dell'/             | AIC ha scelto di avvalersi della sospensio | OK<br>ne dell'ulteriore riduzior                         | ne del 5% dei prezzi ai<br>Non Conven           | sensi della dete<br>zionata fascia              | rmina AIFA d<br>Non Conve          | iel 27 settembre 201<br>nzionata fascia               | 6, fino al 31 Dicembre<br>Totale di Importo                    |
| elativamente<br>3;<br>AIC (a 6 c | ai seguenti medicinali per i<br>ifre)                    | quali la Società titolare dell'A<br>Prodotto | AIC ha sceito di avvalersi della sospensio | OK<br>ne dell'ulteriore riduzion<br>zionata Accettazione | ne del 5% dei prezzi ai<br>Non Conver<br>A acco | sensi della dete<br>zionata fascia<br>ettazione | rmina AIFA d<br>Non Conve<br>H acc | lel 27 settembre 201<br>nzionata fascia<br>settazione | 6, fino al 31 Dicembre<br>Totale di Importo<br>accettazione PB |
| AIC (a 6 c<br>essun eleme        | ai seguenti medicinali per i<br>ifre)<br>into in tabella | quali la Società titolare dell'/<br>Prodotto | AIC ha sceito di avvalersi della sospensio | OK<br>ne dell'ulteriore riduzior<br>zionata Accettazione | Non Conver                                      | sensi della dete<br>zionata fascia<br>ettazione | rmina AIFA d<br>Non Conve<br>H acc | nzionata fascia<br>eettazione                         | 6, fino al 31 Dicembre<br>Totale di Importo<br>accettazione PB |

Figura 10 - Selezione "Volersi avvalere della sospensione per PARTE dei farmaci"

In base all'opzione dell'azienda sono generati i report che consentono ad essa di visualizzare gli importi da pagare del pay-back 5%.

In particolare, scegliendo l'opzione di volersi avvalere della sospensione solo per una parte dei prodotti, è possibile selezionare unicamente le specialità per le quali si intende ottenere la sospensione della riduzione del prezzo del 5% e, cliccando sul pulsante or, consultarne la relativa tabella.

|                                                  |                                            |                                              |                                                                | Non Convenzionata                                | Non Convenzionata                                                 |                                                                 | Non Comunitionata                              | Non Comenzionat                                              |
|--------------------------------------------------|--------------------------------------------|----------------------------------------------|----------------------------------------------------------------|--------------------------------------------------|-------------------------------------------------------------------|-----------------------------------------------------------------|------------------------------------------------|--------------------------------------------------------------|
| Accetta                                          | AIC (a 6 cifre)                            | Prodotto                                     | Convenzionata Accettazione                                     | fascia A                                         | fascia H                                                          | Convenzionata Diniego                                           | fascia A diniego                               | fascia H diniego                                             |
| 8                                                |                                            |                                              |                                                                | accettazione                                     | accettazione                                                      |                                                                 |                                                |                                                              |
| <b>V</b>                                         | X1                                         |                                              |                                                                |                                                  |                                                                   |                                                                 |                                                |                                                              |
|                                                  |                                            |                                              |                                                                |                                                  |                                                                   |                                                                 |                                                |                                                              |
| lativamente a                                    | X2<br>ai seguenti medicinali per i         | quali la Società titolare dell'              | AIC ha scelto di avvalersi della sospensio                     | OK<br>ne dell'ulteriore riduzion                 | ne del 5% dei prezzi ai :                                         | ensi della determina AIFA                                       | del 27 settembre 2006,                         | fino al 31 Dicembre                                          |
| elativamente a<br>3;                             | X2<br>ai seguenti medicinali per i         | quali la Società titolare dell'.             | AIC ha scelto di avvalersi della sospension                    | OK<br>ne dell'ulteriore riduzion                 | ne del 5% dei prezzi ai s                                         | sensi della determina AIFA                                      | del 27 settembre 2006,<br>ata fascia H         | fino al 31 Dicembre                                          |
| elativamente a<br>3;<br>AIC (a 6 cif             | x2<br>ai seguenti medicinali per i         | quali la Società titolare dell'.<br>Prodotto | AIC ha scelto di avvalersi della sospension<br>Convenzionata J | OK<br>ne dell'ulteriore riduzion<br>Accettazione | ne del 5% dei prezzi ai :<br>Non Convenzionata fa<br>accettazione | sensi della determina AJFA<br>scia A Non Convenzion<br>accettaz | del 27 settembre 2006,<br>ata fascia H         | fino al 31 Dicembre<br>Fotale di Importo<br>accettazione PB  |
| elativamente a<br>3;<br>AIC (a 6 cif<br>X1       | x2<br>ai seguenti medicinali per i<br>fre) | quali la Società titolare dell'.<br>Prodotto | AIC ha scelto di evvalersi della sospension<br>Convenzionata i | OK<br>ne dell'ulteriore riduzion<br>Accettazione | ne del 5% dei prezzi al :<br>Non Convenzionata fa<br>accettazione | scia A Non Convenzion<br>accettaz                               | del 27 settembre 2006,<br>ata fascia H         | fino al 31 Dicembre<br>Totale di Importo<br>accettazione PB  |
| elativamente a<br>3;<br>AIC (a 6 cif<br>X1<br>X2 | x2<br>ai seguenti medicinali per i<br>fre) | quali la Società titolare dell'<br>Prodotto  | AIC he scelto di avvalersi delle sospension Convenzionala /    | OK<br>ne dell'ulteriore riduzion<br>Accettazione | ne del 5% dei prezzi ai s<br>Non Convenzionata fa<br>accettazione | scia A Non Convenzion<br>accetta                                | del 27 settembre 2006,<br>ata fascia H<br>ione | fino al 31 Dicembre<br>l'otale di Importo<br>accettazione PB |

Figura 11 - Selezione di parte dei farmaci di cui ci si vuole avvalere della sospensione

L'importo totale contiene anche la somma ripartita per rate.

| Dopo aver selezionato una delle predette opzioni l'utente, cliccando sul pulsante | Invio | presente |
|-----------------------------------------------------------------------------------|-------|----------|
| in basso alla pagina web, fa generare il documento in formato .PDF.               |       |          |

Si attiva poi una finestra di conferma:

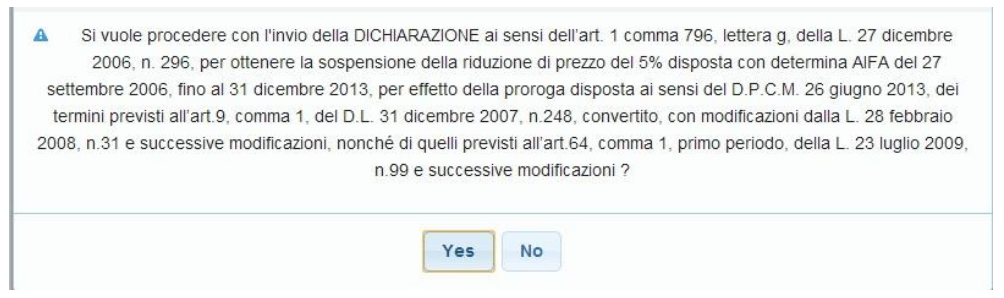

Figura 12 - Conferma della selezione effettuata all'interno del modulo

Digitando il pulsante "YES" si prosegue con la creazione del file in formato .PDF, per cui il sistema elabora il file in formato .PDF e lo rende scaricabile mediante il comando "Download".

#### Nota: La generazione del file in formato .PDF potrebbe richiedere alcuni secondi.

Contemporaneamente la funzione "Download" esegue il salvataggio del documento da inviare all'indirizzo di posta elettronica <u>payback5@aifa.gov.it</u> e dell'indirizzo PEC <u>areastrategiaeconomiadelfarmaco@pec.aifa.gov.it.</u>

Accanto al link, nella Home Page è presente un indicatore di stato che mostra se il modulo di comunicazione sia stato compilato ("Compilato") o meno ("Da compilare").

### Solo dopo la corretta compilazione del modulo ("Compilato") l'azienda potrà accedere alla sezione "Importo da versare e Trasmissione atto di versamento del pay-back".

Qualora l'azienda intenda accedere nuovamente al modulo dopo averne effettuato la compilazione potrà utilizzare soltanto la funzione di download del documento.

#### 3.6 Importo da versare e trasmissione atti di versamento del pay-back

All'interno di questa sezione l'utente visualizza un report con le seguenti colonne:

- Regione
- Importo totale del pay-back (€)
- I Rata
- II Rata
- III Rata.

La Figura 7 mostra il report visualizzato sul sistema.

| one atti di versame          | nto del Payback                |        |         | Torn     |  |  |  |  |
|------------------------------|--------------------------------|--------|---------|----------|--|--|--|--|
| Seleziona la rata da versare |                                |        |         |          |  |  |  |  |
| Regione                      | Importo totale del Payback (€) | l Rata | II Rata | III Rata |  |  |  |  |
| ABRUZZO                      |                                |        |         |          |  |  |  |  |
| BASILICATA                   |                                |        |         |          |  |  |  |  |
| BOLZANO                      |                                |        |         |          |  |  |  |  |
| CALABRIA                     |                                |        |         |          |  |  |  |  |
| CAMPANIA                     |                                |        |         |          |  |  |  |  |
| EMILIA                       |                                |        |         |          |  |  |  |  |
| FRIULI                       |                                |        |         |          |  |  |  |  |
| LAZIO                        |                                |        |         |          |  |  |  |  |
| LIGURIA                      |                                |        |         |          |  |  |  |  |
| LOMBARDIA                    |                                |        |         |          |  |  |  |  |
| MARCHE                       |                                |        |         |          |  |  |  |  |
| MOLISE                       |                                |        |         |          |  |  |  |  |
| PIEMONTE                     |                                |        |         |          |  |  |  |  |
| PUGLIA                       |                                |        |         |          |  |  |  |  |
| SARDEGNA                     |                                |        |         |          |  |  |  |  |
| SICILIA                      |                                |        |         |          |  |  |  |  |
| TOSCANA                      |                                |        |         |          |  |  |  |  |
| TRENTO                       |                                |        |         |          |  |  |  |  |
| UMBRIA                       |                                |        |         |          |  |  |  |  |
| VALLEDAOSTA                  |                                |        |         |          |  |  |  |  |
| VENETO                       |                                |        |         |          |  |  |  |  |

Figura 13 – Importo da versare

Cliccando sulla casella "I Rata", l'utente può accedere alla Scheda di versamento corrispondente alla singola Regione nei cui confronti deve essere effettuato il pagamento della I Rata.

L'importo di ciascuna rata è pari ad un terzo del valore riportato nel campo "Importo totale del pay-back".

Ad esempio, se l'ammontare totale da pagare è di € 12.000,00, l'importo di ciascuna rata sarà di € 4.000,00.

All'interno della Scheda di versamento relativa alla singola Regione è possibile visualizzare l'importo della I Rata del pay-back ed effettuare le seguenti operazioni:

- inserire un unico allegato in formato .PDF, che rappresenta l'atto di versamento effettuato
- inserire la Data di versamento, utilizzando l'apposito calendario
- inserire gli estremi di versamento (ad esempio il CRO del versamento)
- inserire l'importo versato, inclusi i due valori decimali (ad esempio 160253, 11).

La data, gli estremi di versamento e l'importo versato sono campi che devono essere valorizzati obbligatoriamente. E' altresì obbligatorio inserire anche due valori decimali dopo la virgola nel campo "Importo Versato".

Ad esempio, se l'importo versato è di € 1.000, i campi devono essere valorizzati con le cifre 1.000,00.

Al fine di caricare l'attestazione di avvenuto pagamento è necessario cliccare sul pulsante "Aggiungi allegato" e selezionare il tasto presente accanto al file allegato.

Dopo aver valorizzato tutti i campi obbligatori, è necessario digitare il pulsante "Invia" per trasmettere i dati ad AIFA.

Il pulsante "Invia" viene disabilitato dopo il primo invio, in modo da non consentire invii successivi.

La Figura 8 mostra la scheda di versamento.

| AYBACK 5% 2013                     |                    |          |                               |                        | Esci 📲                |
|------------------------------------|--------------------|----------|-------------------------------|------------------------|-----------------------|
|                                    |                    |          |                               | Azienda:               |                       |
|                                    |                    |          |                               | SIS:<br>Utente: AIFA-T | est AIFA-Test         |
| neda Versamento - Regione: ABRUZZO |                    |          |                               | Torna                  | alla lista delle regi |
|                                    |                    |          |                               |                        |                       |
|                                    | Importo rata 1 : * | XXXX, XX |                               |                        |                       |
| + Aggiun                           | gi allegato        |          | Ricevuta non presente Elimina |                        |                       |
| Data del versamento: *             |                    |          |                               |                        |                       |
| Estremi dei versamento             |                    |          |                               |                        |                       |
|                                    | Importo Versato: * |          |                               |                        |                       |
|                                    |                    |          |                               |                        |                       |

Figura 14 – Scheda Versamento

Una volta effettuato l'invio dell'atto di versamento ad una Regione, la casella di controllo presente nella colonna "I Rata" è automaticamente selezionata ed è possibile effettuare il pagamento delle rate successive (II Rata e III Rata), procedendo in modo analogo a quanto descritto in precedenza.

<u>Nota</u>: La procedura di pay-back 5% 2018 contempla il versamento dell'importo in un'unica soluzione, per cui l'azienda effettuerà il pagamento e inserirà i dati relativi all'intero ammontare nella voce I Rata, cliccando "zero" negli spazi dedicati alla II e III Rata.